### **NTUSECURE for Windows 11 Clients**

# 1

When near a wireless access area, right click on the network icon highlighted in red circle below.

| tộ: | 8 Ne | twork | and Internet se | ttings  |
|-----|------|-------|-----------------|---------|
| •   | -    | ENG   | <b>(</b> 1))) 🍉 | 9:49 am |

Click on "Network & Internet Setting", under "Network & Internet", click on "Wi-Fi".

# Network & internet Image: provide the state of the state of the state

## 2

Proceed with "Manage known networks".

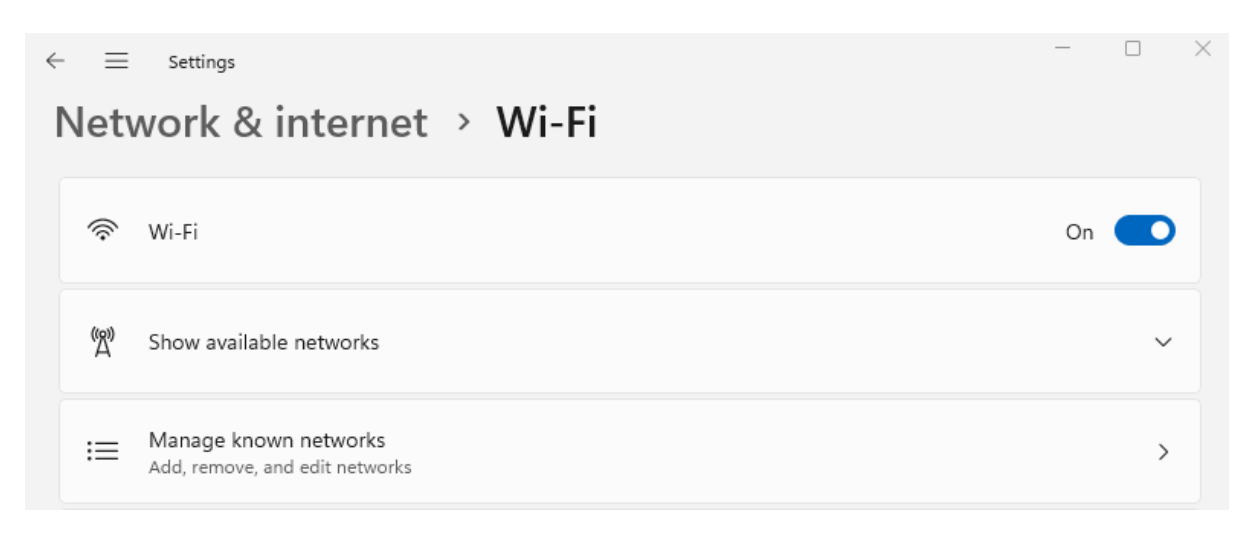

Click on "Add network" button beside the "Add a new network".

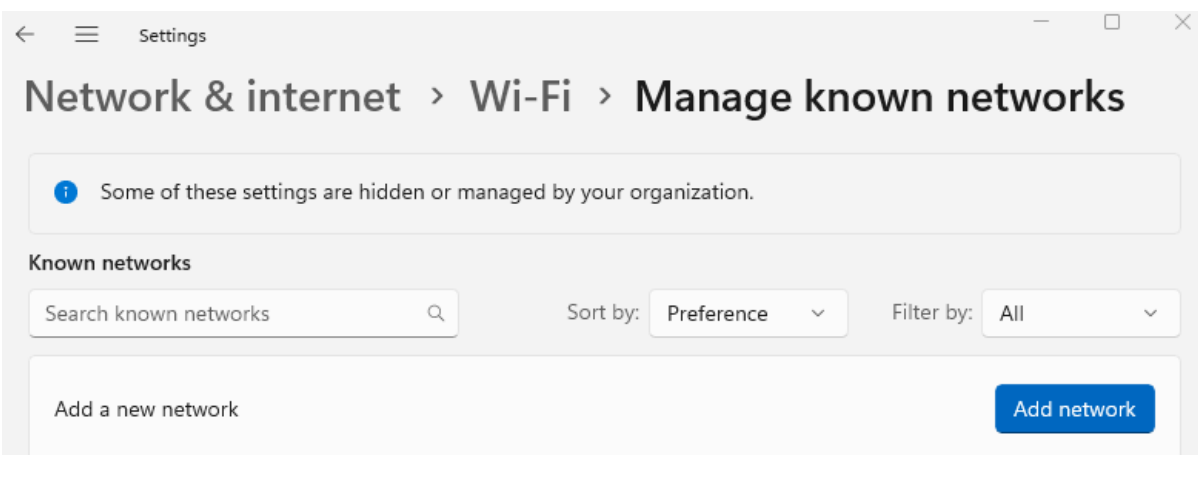

3

Add a new network

Populate the fields for Network Name as "NTUSECURE" and Security Type as "WPA2-Enterprise AES", EAP method as "Protected EAP (PEAP)", Authentication method "EAP-MSCHAP v2". Leave the rest of the settings as default. Click "Save".

| NTUSECURE                        |   |
|----------------------------------|---|
| Security type                    |   |
| WPA2-Enterprise AES              | ~ |
| EAP method                       |   |
| Protected EAP (PEAP)             | ~ |
| Authentication method            |   |
| Secured password (EAP-MSCHAP v2) | ~ |
| Your private identifier          |   |
| anonymous                        | × |

| Save | Cancel |
|------|--------|
|      |        |

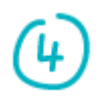

Click on the network icon at the right bottom of the screen when near a wifi access area, under "Available".

| <b>ę</b> >    | * >           | © >             |
|---------------|---------------|-----------------|
| Available     | Bluetooth     | VPN             |
| цъ            |               | <b>%</b> >      |
| Airplane mode | Battery saver | Accessibility   |
| ō. ——         | -•            |                 |
| ⊲» ———        |               | <b>-•</b> - @ > |
| <b>b</b> 100% |               | <b>1</b> ©      |

6

Search for "NTUSECURE" and click on it

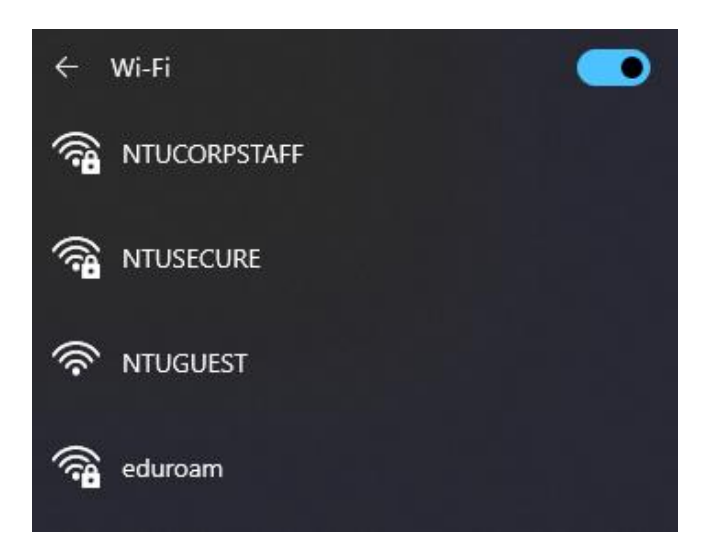

#### Click "Connect"

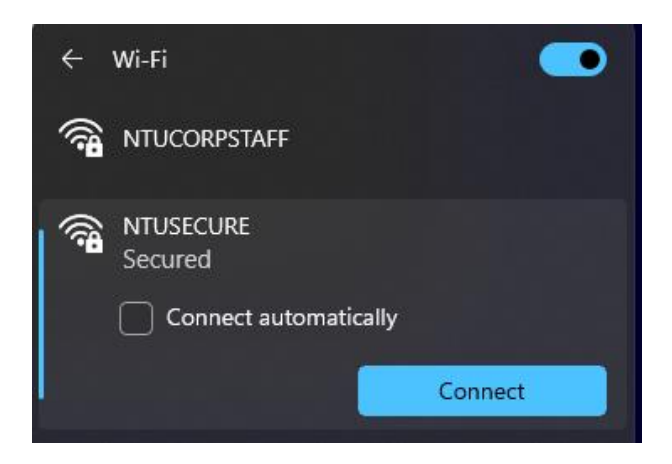

During the login prompt, supply the username and password in the format: <username>@staff.main.ntu.edu.sg, <username>@student.main.ntu.edu.sg, <username>@assoc.main.ntu.edu.sg, <username>@nietstaff.cluster.nie.edu.sg, <username>@niestudent.cluster.nie.edu.sg.

| ign in                       |          |
|------------------------------|----------|
| xx@staff.main.ntu.edu.sg     |          |
| •••••                        | <i>©</i> |
| omain: staff.main.ntu.edu.sg |          |
| ОК                           | Cancel   |

Click "Connect" when prompt to accept the wireless certificate:

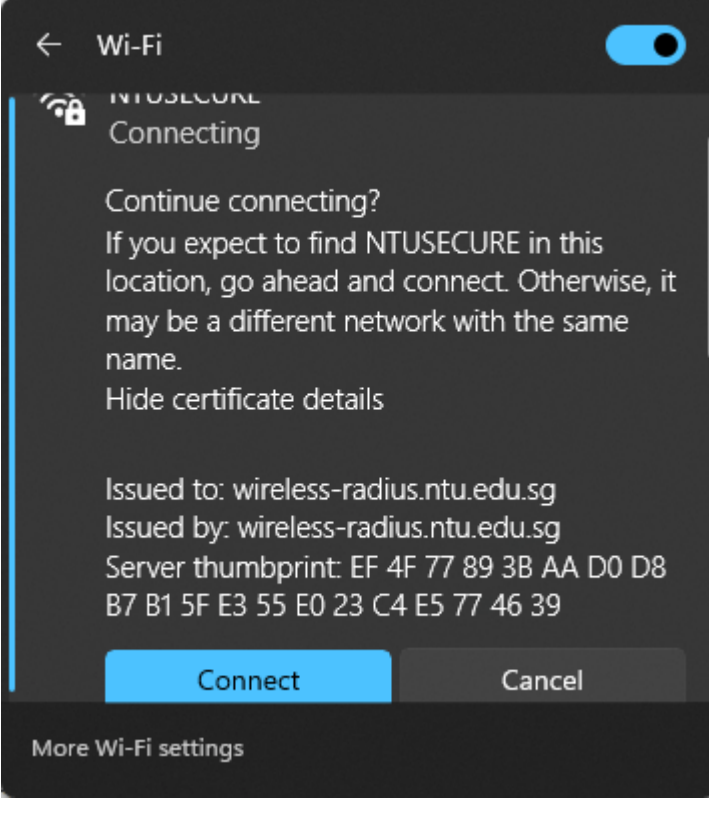

## 1

When successfully connected to "NTUSECURE", the below display should be seen.

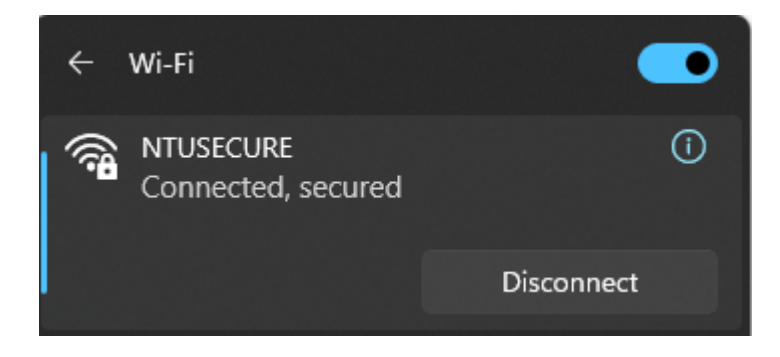

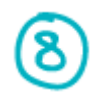

To remove the NTUSECURE profile, from step 1, click on "Network & Internet Settiing", under "Wi-Fi", click on "Manage known networks".

| $\leftarrow \equiv$ Settings                                       | - (       |     |  |  |  |  |
|--------------------------------------------------------------------|-----------|-----|--|--|--|--|
| Network & internet > Wi-Fi > Manage known ne                       | etwork    | S   |  |  |  |  |
| Some of these settings are hidden or managed by your organization. |           |     |  |  |  |  |
| Known networks                                                     |           |     |  |  |  |  |
| Search known networks   Q   Sort by:   Preference   Filter by:     | All       | ~   |  |  |  |  |
| Add a new network                                                  | Add netwo | ork |  |  |  |  |
| NTUCORPSTAFF<br>Added by company policy                            | Forget    | >   |  |  |  |  |
| Reference NTUSECURE                                                | Forget    | >   |  |  |  |  |

Click on "NTUSECURE" and "Forget", repeat step 1 to 7 to re-enter any changes to the profile settings.

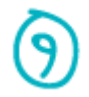

An alternative express setup is available for advance user. A profile can be imported into the host machine by copying the <u>attached file</u> and executing the below from command prompt:

## netsh wlan add profile filename="Wi-Fi-NTUSECURE.xml"

C:\Windows\system32>netsh wlan add profile filename="Wi-Fi-NTUSECURE.xml" Profile NTUSECURE is added on interface Wi-Fi.

With the authentication & encryption settings imported from the xml file, one only need to supply the login credentials when prompt in step 5 to complete the setup.

--- End of Document ---